## Instalacija Jave (32-bitne verzije)

- 1. Posjetite službenu stranicu za preuzimanje Jave
- Otvorite svoj web-preglednik i idite na:
- <u>https://www.oracle.com/java/technologies/javase/javase8-archive-downloads.html</u>
- 2. Preuzmite 32-bitnu verziju
- Potražite Java SE Runtime Environment (JRE).
- Kliknite na željenu verziju, npr. Java SE Runtime Environment 8u202.
- Prihvatite uvjete korištenja i preuzmite instalacijsku datoteku koja u nazivu sadrži *windows-i586.exe* (oznaka za 32-bitnu verziju).
- 3. Pokrenite instalaciju
- Nakon preuzimanja, dvostruko kliknite na preuzetu .exe datoteku.
- Slijedite upute čarobnjaka za instalaciju.
- Instalacija traje otprilike 1–2 minute.

## Postavke Jave za korištenje DiM programa

- 1. Otvorite Upravljačku ploču (Control Panel)
- Kliknite na *Start*  $\rightarrow$  upišite *Upravljačka ploča* ili *Control Panel*  $\rightarrow$  otvorite je.
- 2. Otvorite postavke za Javu
- Ako je prikaz ikona, kliknite na Java (ako koristite prikaz po kategorijama, odaberite Programs → Java).
- Otvorit će se Java Control Panel.
- 3. Otvorite karticu "Security" (Sigurnost)
- Kliknite na karticu Security.
- Označite opciju Enable Java content in the browser (ako već nije označena).
- Postavite razinu sigurnosti na High (ili Medium ako postoji ta opcija ovisi o verziji Jave).
- Kliknite na Edit Site List... (Uredi popis stranica).
- 4. Dodajte DiM stranice
- U prozoru Exception Site List, kliknite na Add.
- Unesite sljedeće adrese, jednu po jednu:
  - <u>http://www.grad.hr/nastava/gs/dim/dim.html</u>
  - <u>http://master.grad.hr/nastava/gs/dim/dim.html</u>
    - Kliknite OK za spremanje.

- 5. Spremite promjene i zatvorite postavke
- Kliknite na Apply, zatim OK kako biste zatvorili Java Control Panel.

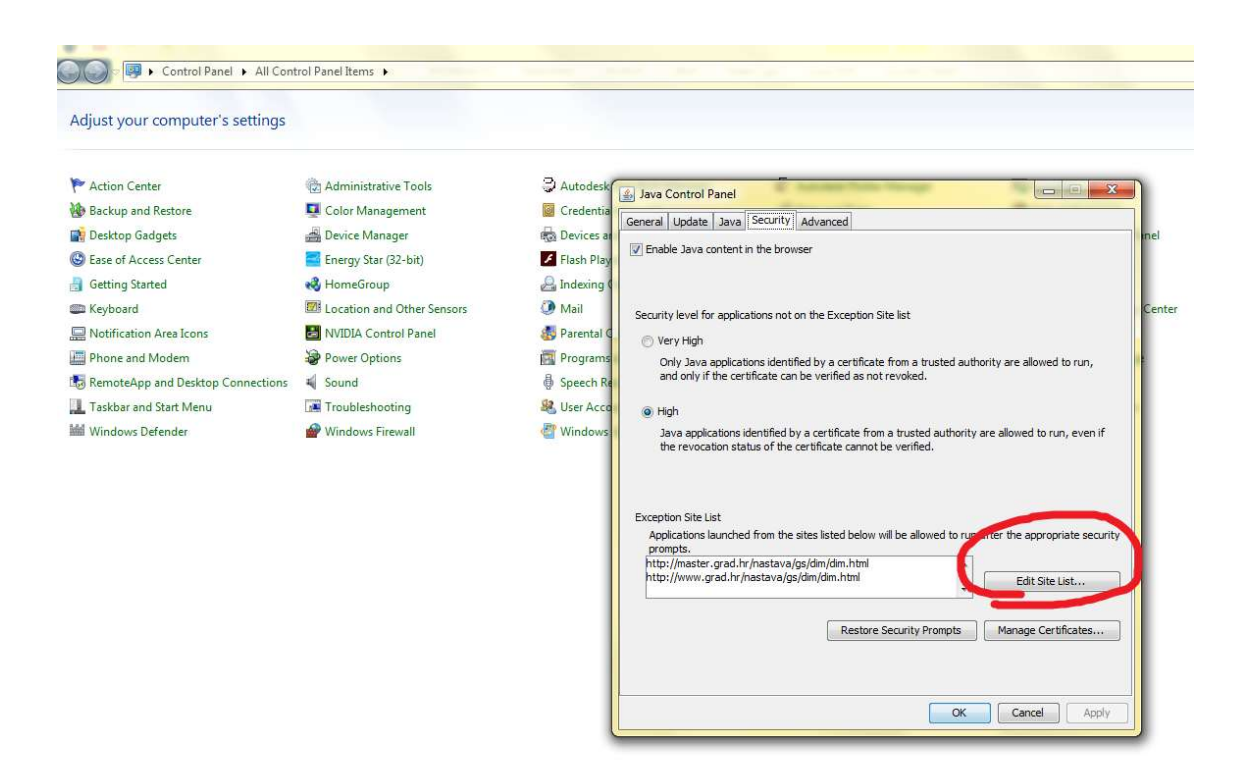

## Otvaranje DiM stranice u pregledniku Microsoft Edge putem Internet Explorer moda

- 1. Otvorite Microsoft Edge
- 2. Otvorite postavke preglednika
- Kliknite na tri točkice u gornjem desnom kutu  $(\cdots) \rightarrow$  odaberite Settings.
- 3. Omogućite način rada Internet Explorera
- U lijevom izborniku kliknite na Default browser ili Zadani preglednik.
- Pod opcijom Allow sites to be reloaded in Internet Explorer mode, odaberite Allow.
- Kliknite *Restart* kako bi se Edge ponovno pokrenuo.
- 4. Učitajte DiM stranicu
- Nakon ponovnog pokretanja preglednika, idite na jednu od sljedećih adresa:
  - <u>http://www.grad.hr/nastava/gs/dim/dim.html</u>
  - <u>http://master.grad.hr/nastava/gs/dim/dim.html</u>

- 5. Učitajte stranicu u IE modu
- Kada se stranica učita, ponovno kliknite na tri točkice (…) u gornjem desnom kutu.
- Odaberite Reload in Internet Explorer mode.
- Ako se pojavi traka s obavijesti, možete označiti Open this page in Internet Explorer mode next time

za trajnu postavku.

- Kliknite Done.
- 6. Upozorenje o sigurnosti
- Ako su Java i sigurnosne postavke ispravno podešene, dobit ćete sigurnosnu poruku.

| Do you v                  | want to ru        | un this app                                                                                                    | lication?             |                      |                   |                         |                      |
|---------------------------|-------------------|----------------------------------------------------------------------------------------------------|-----------------------|----------------------|-------------------|-------------------------|----------------------|
|                           | Your v<br>locatio | Your version of Java is out of date and an unsigned application from the location below is requesting permission to run. |                       |                      |                   |                         |                      |
| <u> </u>                  | Locat             | tion: http://grad                                                                                                    | d.hr                  |                      |                   |                         |                      |
| More Inform               | ation             |                                                                                                    |                       |                      |                   |                         |                      |
| We recomm<br>to continue. | end that you      | <b>Update</b> Java u                                                                                                    | using the button belo | ow. Click <b>Can</b> | <b>cel</b> to sto | p this app or <b>Ru</b> | <b>n</b> to allow it |
|                           |                   |                                                                                                    |                       |                      | Run               | Undate                  | Cancel               |
|                           |                   |                                                                                                    |                       |                      | TX011             | opoute                  | Concer               |

- Kliknite Run kako bi se DiM program učitao. Ne klikajte na Update.
- Zatim kliknite na *Click me!* gumb koji će se pojaviti kako biste pristupili programu.

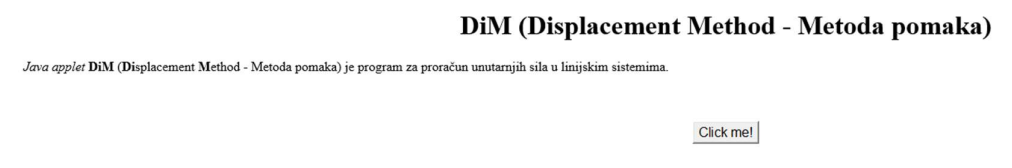

## **Napomena**:

- Internet Explorer mod u pregledniku Edge dostupan je samo na Windows 10 i Windows 11.
- Ako opcija *Reload in Internet Explorer mode* nije dostupna, moguće je da Edge treba ažuriranje ili je ta mogućnost onemogućena u sustavu.